Mozilla Thunderbird の 設定方法

Mozilla Thunderbird で電子メールの送受信を行うために必要な、 メールアカウント の設定を行います。 設定を行うには、「メールアドレス」「パスワード」「メールサー バー」 の情報が必要です。【IT 化支援サービス契約に関するお知らせ】をお手元に ご用意ください。

1. Mozilla Thunderbird を起動します。

| <b>□</b> #-∆                                                                                                  | 1 アカウント設定                                                   | ×                                                                            |                                   | <b>i</b> 2 |   |      | × |
|----------------------------------------------------------------------------------------------------|-------------------------------------------------------------|------------------------------------------------------------------------------|-----------------------------------|------------|---|------|---|
| <mark>&gt; [] ローカルフォルダー</mark><br>迷惑メール<br>ディスク領域<br>団 送信 (SMTP) サーバ                                          | アカウ:<br>これは特3<br>- アカウント<br><b>メッセー:</b><br>メッセージ<br>メッセージ  | ント設定<br>殊なアカウントであり、特定<br>名(N): ローカルフォルター<br>ジの保存<br>(の格納形式(I): フォルク<br>の保存先: | の差出人情報はありません。<br>「一単位 (mbox 形式) ~ |            | Ť | 照(巴) |   |
| メールアカウントを追<br>チャットアカウントを追<br>フィードアカウントを追<br>他のサービスのアカウン<br>販定のアカウントに<br>アカウントを削除(®)<br>アカウント操作()<br>(*)<br>*2 | AA(A)<br>おか(C)<br>かロ(D)<br>かせて(D)<br>とたき追加(Q)<br>設定(D)<br>本 |                                                                              |                                   |            |   |      |   |

## 起動後、画面左下の

「アカウント設定」をクリック、続いて「メールアカウントを追加」をクリックしま す。 2. 既存のメールアドレスのセットアップという画面

| あなたのお名前( <u>N</u> ): | info@                    | 0 |
|----------------------|--------------------------|---|
| メールアドレス( <u>E</u> ): | info@                    | 0 |
| パスワード(史):            | •••••                    | ø |
|                      | ✓ パスワードを記憶する( <u>M</u> ) |   |
|                      |                          |   |

あなたのお名前…例ではアドレスを入力しておりますが、ご自由に入力ください。 メールアドレス…設定したいメールアドレスを入力してください。 パスワード…メールアドレスのパスワードを入力してください。

上記三つを入力後、画面左下の「手動設定」をクリック

3. 既存のメールアドレスのセットアップという画面で「手動設定」

|                                                      | 現存のメールアドレスを2<br>現在のメールアドレスを2                                                 | いカして             | ットアップ<br>べださい                                                      |                    |
|------------------------------------------------------|------------------------------------------------------------------------------|------------------|--------------------------------------------------------------------|--------------------|
| あなたのお名前(N): info@                                    |                                                                              |                  |                                                                    | 0                  |
| メールアドレス( <u>E</u> ): info@                           |                                                                              |                  |                                                                    | 0                  |
| バスワード( <u>P</u> ):                                   | ••••••                                                                       |                  |                                                                    | ø                  |
|                                                      | ✓ パスワードを記憶する                                                                 | ( <u>M</u> )     |                                                                    |                    |
|                                                      |                                                                              |                  |                                                                    |                    |
| วักษาปะ                                              | 受信サーバー<br>POP3                                                               | ~                | 送信サーバー<br>SMTP                                                     |                    |
| ブロトコル:<br>サーバー:                                      | 受信サーバー<br>POP3                                                               | ~                | 送信サーバー<br>SMTP                                                     | ~                  |
| ブロトコル:<br>サーバー:<br>ポート番号:                            | 受信サーバー<br>POP3<br>Mile Mjp<br>110                                            | *                | 送信サーバー<br>SMTP<br>.jp<br>587                                       | ~ ~                |
| ブロトコル:<br>サーバー:<br>ポート番号:<br>SSL:                    | <del>受信サーバー</del><br>POP3<br>110<br>接続の保護なし                                  | ><br>><br>>      | 送信サーバー<br>SMTP<br>.jp<br>587<br>接続の保護なし                            | ><br>><br>>        |
| ブロトコル:<br>サーバー:<br>ボート番号:<br>SSL:<br>認証方式:           | <del>受信サーバー</del><br>POP3<br>110<br>接続の保護なし<br>暗号化されたパスワード認証                 | ><br>><br>><br>> | 送信サーバー<br>SMTP<br>.jp<br>587<br>接続の保護なし<br>暗号化されたパスワード認証           | , , , ,<br>, , , , |
| プロトコル:<br>サーバー:<br>ポート番号:<br>SSL:<br>認証方式:<br>ユーザー名: | <del>受信サーバー</del><br>POP3<br>いjp<br>110<br>接続の保護なし<br>暗号化されたパスワード認証<br>info@ | ><br>><br>><br>> | 送信サーバー<br>SMTP<br>.jp<br>587<br>接続の保護なし<br>暗号化されたパスワード認証<br>info@1 | •<br>•<br>•        |

上記画像と同じように入力してください。(詳細は次ページへ)

プロトコル…POP3

サーバー…メールアドレスの@より後のドメイン名 ※自動入力でサーバーの先頭に「.(ドット)」が入っていることがあります。 その場合は「.(ドット)」を削除してください。

ポート番号…受信(左)「110」 送信(右)「587」

SSL...接続の保護なし

認証方式...暗号化されたパスワード認証

ユーザー名…メールアドレス

入力後、「完了」ボタンをクリック。

## 4.「完了」ボタンを押した後

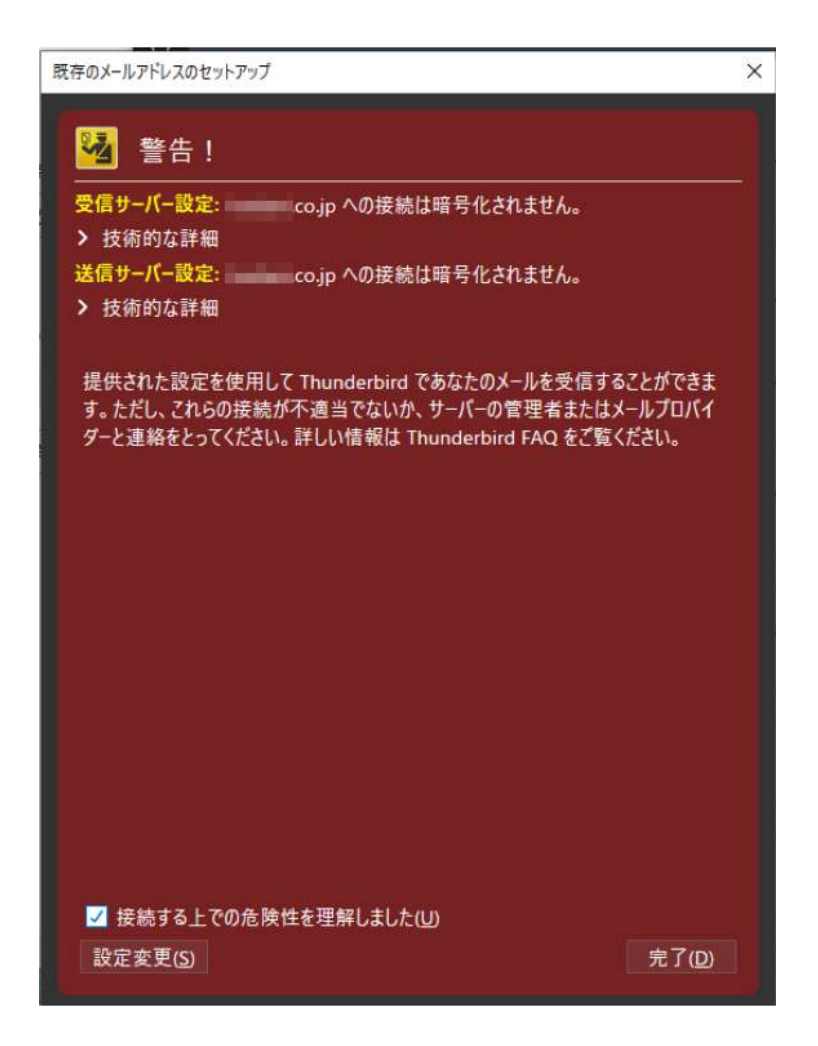

完了ボタンを押すと、上記のような画面が出てきます。

左下のチェックボックスをチェックし、 右下の完了をクリックしてください。

## 5. メールアカウントの設定

|                                                                                                    | the state of the second state of the second st | <u></u>                                        |                                                                                                    | 22 |
|----------------------------------------------------------------------------------------------------|----------------------------------------------------------------------------------------------------|------------------------------------------------|----------------------------------------------------------------------------------------------------|----|
| <ul> <li>マロ</li> <li>サーバー設定</li> <li>送信控えと特別なフォ</li> <li>編集とアドレス入力</li> <li>米窓メール</li> <li>同期とディスク領域</li> <li>エントツーエント勝号化</li> </ul> | 同期と<br>ルダー<br>✓ この<br>注意:こで<br>してくださ                                                                                                    | ニディスク<br>ジ <b>の同期</b><br>コンピュータ<br>D設定の変<br>い。 | 7領域<br>ーのこのアカウントのすべてのフォルダーを保存する(O)<br>更は、このアカウントのすべてのフォルダーに影響します。フォルダーごとに設定するには [詳細…] ボタンをクリック<br>詳細(V)…                                    | ^  |
| 開封確認<br><b>&gt; 目 ローカルフォルダー</b><br>迷惑メール<br>ディスク領域<br>図 送信 (SMTP) サーバー                                                               | ディスク:<br>指定した                                                                                                    | <b>領域</b><br>サイズまたに<br>すべての><br>最近(Z)<br>次のサイ、 | は期間のメッセージをオフライン表示用にダウンロードしてローカルにコピーを保存します。<br>メッセージをローカルに同期する(C)<br>30 ↓ 日 ~ 分のメッセージをローカルに同期する<br>ズのメッセージはダウンロードしない( <u>M</u> ): 50 ↓ KB 以上 |    |
| アカウント操作(A) ~                                                                                                    | utt-⊐<br>○<br>○<br>✓                                                                                                    | ロビーとりモ<br>メッセージ<br>最近のメ<br>送信日期<br>スター付き       | トサーバー上の古いメッセージを完全に削除してディスク領域を開放できます。<br>を自動削除しない(N)<br>ッセージを次の数だけ残して削除する(B) 2000 ( 通<br>きから次の日数以上経過したメッセージを削除する(T) 30 ( 日<br>きのメッセージは残す(K)  |    |

メールアカウント設定後に出ている「アカウント設定」の画面で

画面左にある「同期とディスク領域」をクリック。 やや下にある、「ディスク領域」の項目内の、

画像赤枠部分「メッセージを自動削除しない」に チェックを入れる。

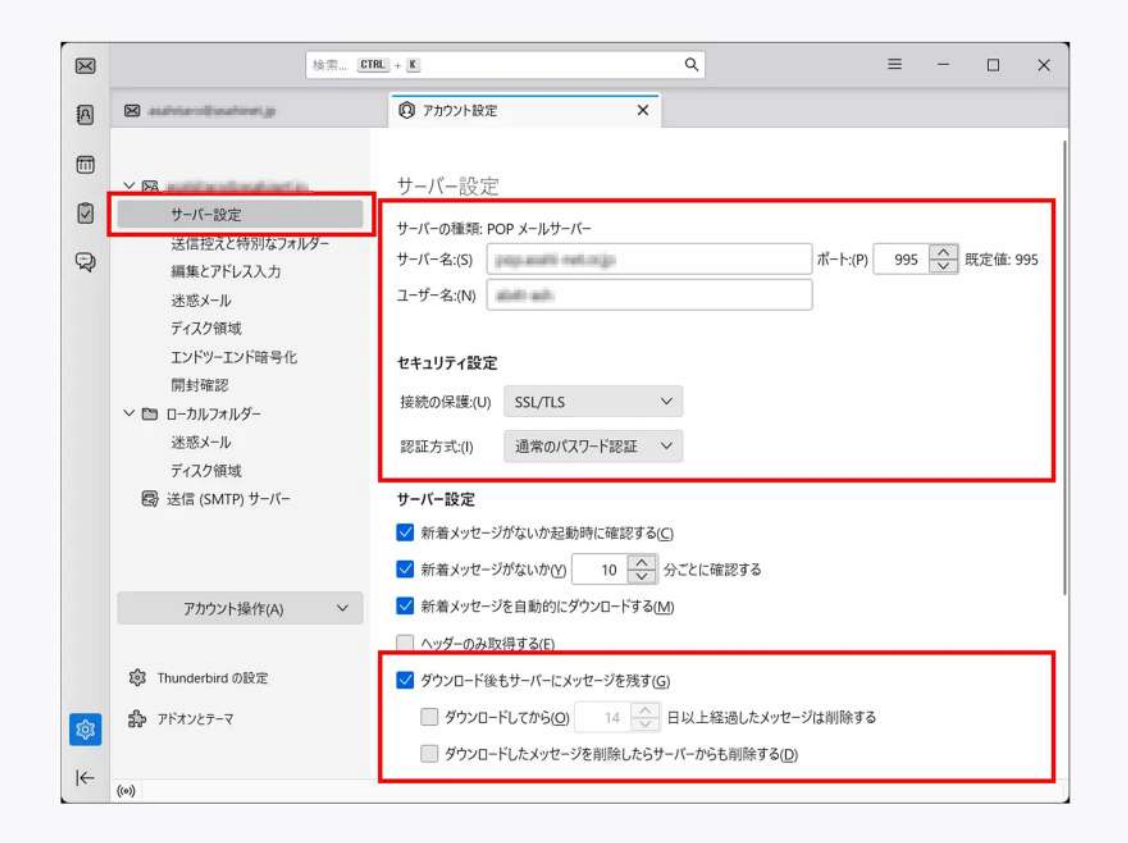

画面左にある「サーバー設定」をクリック。

「ダウンロード後にメッセージを残す」にチェックを入れる。

その下の「ダウンロードしてから〇日以上経過したメッセージは削除する」 にチェックを入れます。

「〇日」は7日~14日へ変更をお願いします。

(メールを沢山受信される場合は7日を推奨)

※こちらの設定は、受信容量がいっぱいになり、 メールが受信できなくなることを防ぐための設定となっております。 受信エラーを防ぐため、必ず設定をお願いいたします。

以上で設定は完了となります。